## 如何利用iPad錄製教學影片

自IOS 11起,所有iPad已經內建 螢幕錄影功能,同時可以錄製旁白, 簡單易用,十分適合制作教學影片。

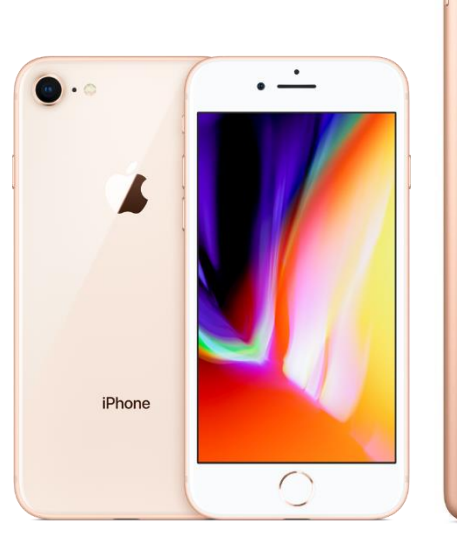

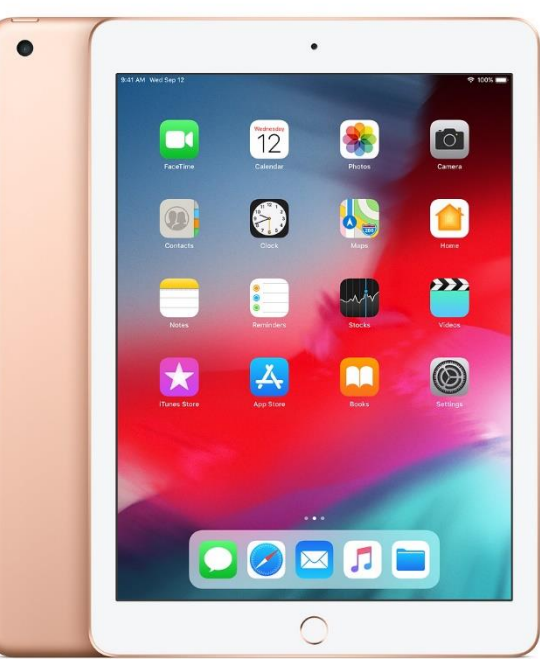

| ┏ 通          | 設定      | <b>〈</b> 控制中心                                      |                   |          |   |
|--------------|---------|----------------------------------------------------|-------------------|----------|---|
| []通          |         |                                                    | 自訂                |          |   |
|              | )<br>知  | 加入:                                                | 並整理「控制中心」顯示的其他控制I | 頁目。      |   |
| <b>◀</b> 测 聲 | 音       | 包括                                                 |                   |          |   |
| し 請          | 勿打擾     | 😑 🚫 計時器                                            |                   |          |   |
| 【】 螢         | 幕使用時間   | 😑 💿 相機                                             |                   | =        |   |
|              |         | 😑 💽 二維碼閱                                           | 讀器                | $\equiv$ |   |
|              | 般       | ⊖ ○ 螢幕錄影                                           | -                 |          |   |
| 2 控          | 制中心     | 面多控制项目                                             |                   |          | ( |
| AA 螢         | 幕與亮度    |                                                    |                   |          |   |
| 🛄 ±          | 畫面與Dock | <ul> <li>         →          →         →</li></ul> |                   |          |   |
| ( 輔          | 助使用     | <ul> <li>日 (A) 指導模式</li> </ul>                     |                   |          |   |
| ● 背:         | "景圖片    |                                                    |                   |          |   |

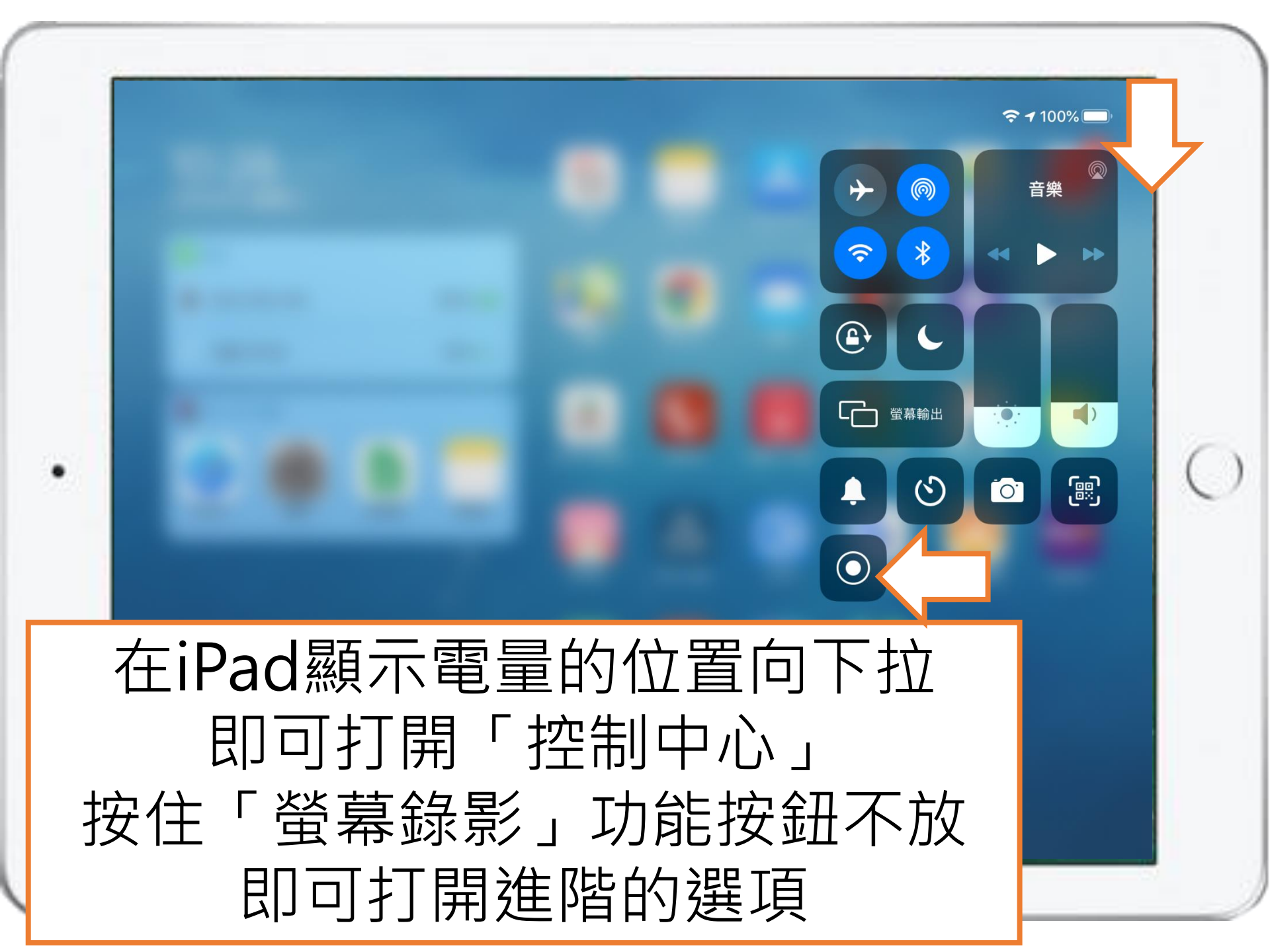

選擇「相片」可將 錄影完成的影片儲 存到iPad的相簿中。 開啟或關閉「咪高 風」來決定是否同 時錄製旁白。

最後按「開始錄製」

螢幕上的所有項目,包括通知。啟用「請勿 打擾」以避免顯示非預期的通知。  $\bigcirc$ 醟葚錄影 ◎ 相片 Meet Zoom 開始錄製 Ŷ

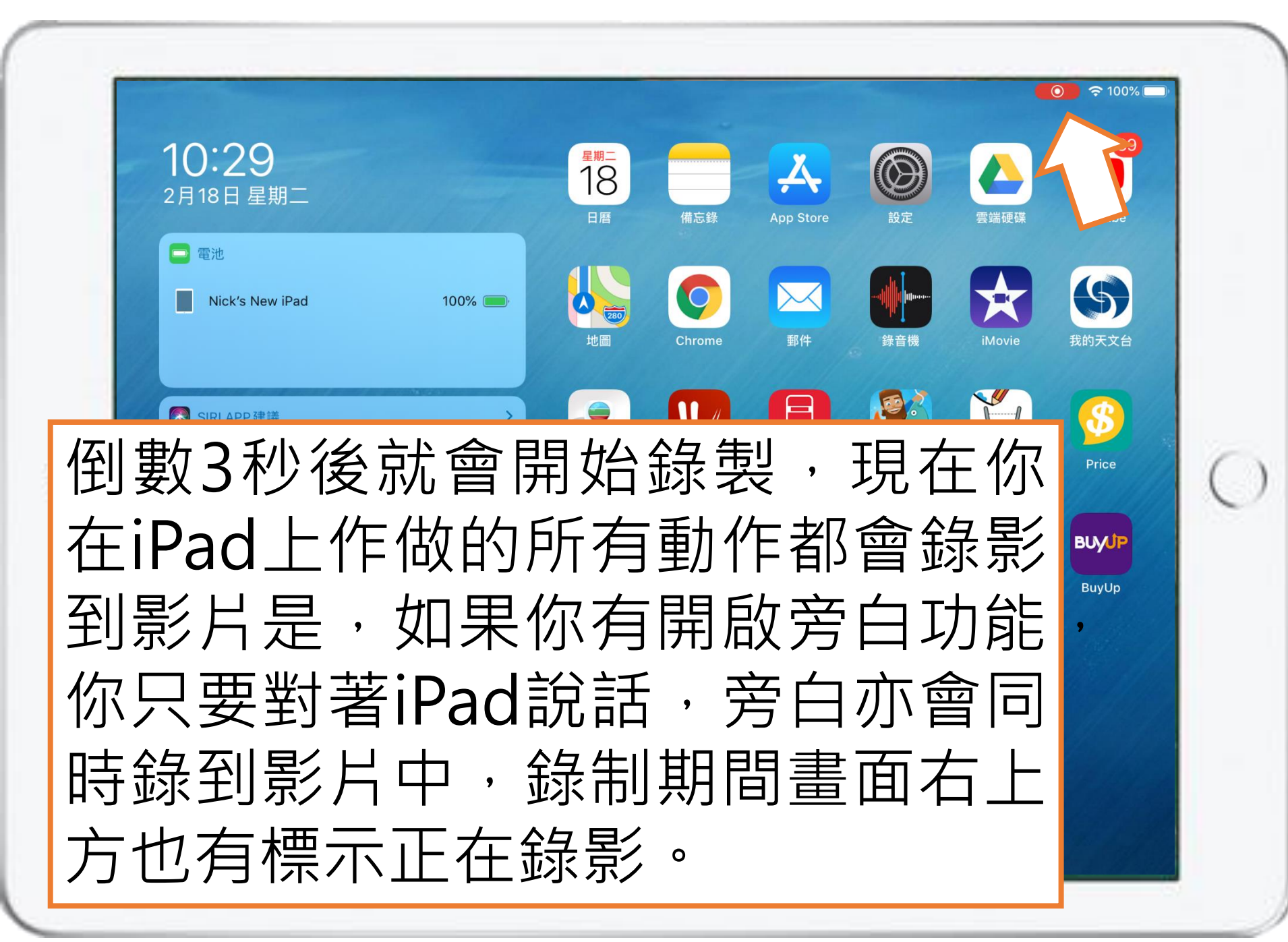

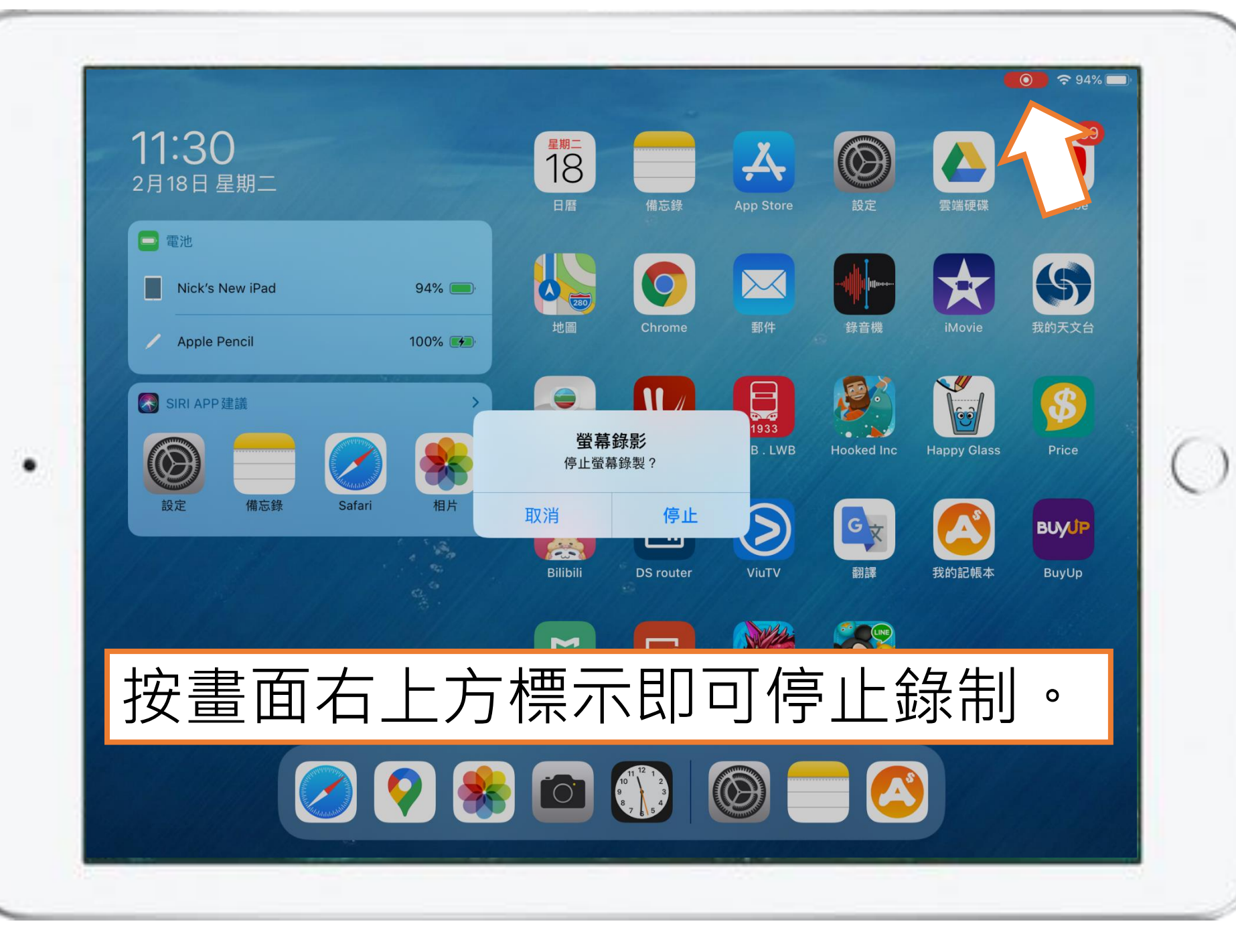

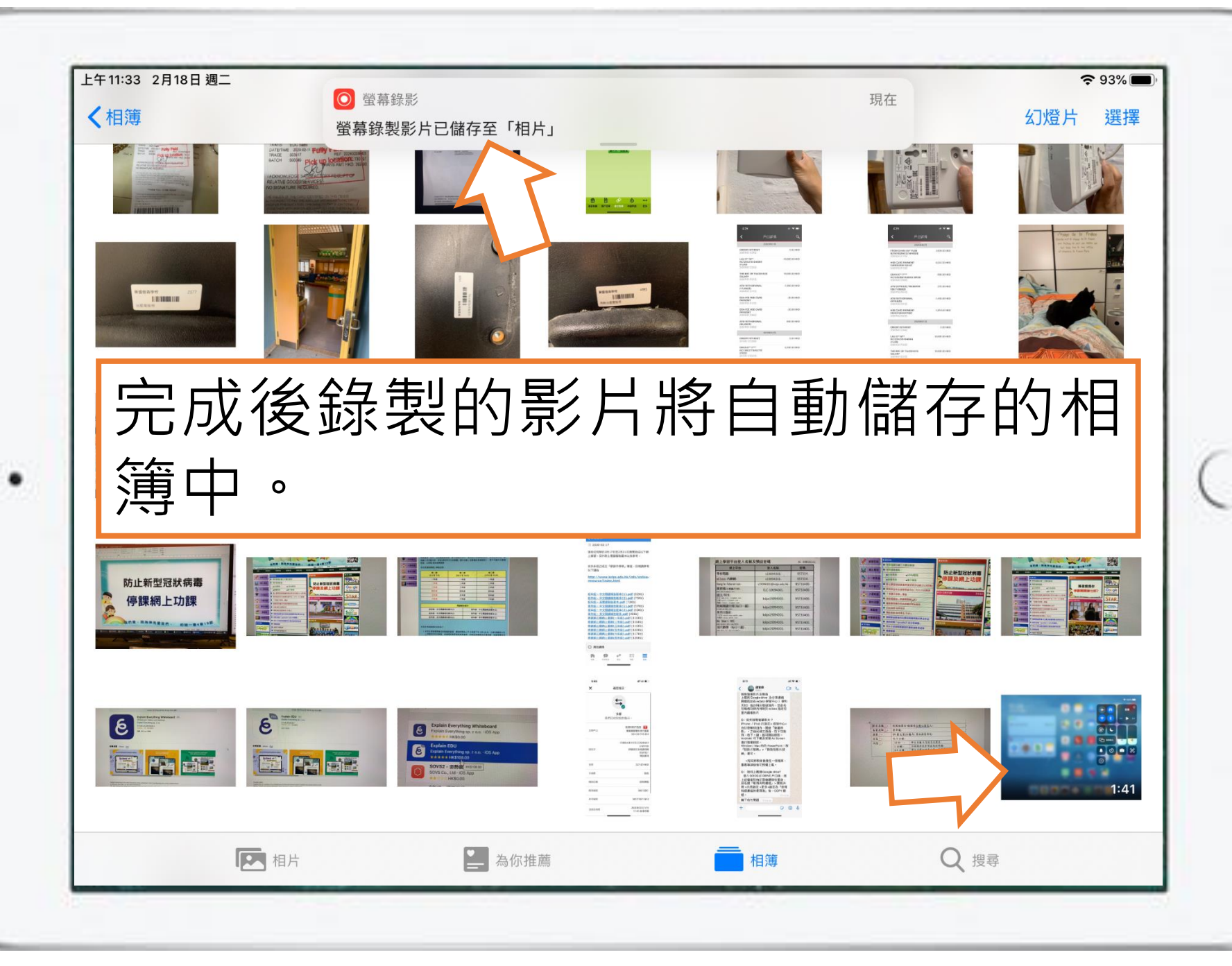